## 全国遺跡報告総覧に入力する NCID の探し方

最終更新日 2025年1月16日

1,国立情報学研究所が提供している目録データベース(CiNii Books)の URL にアクセスし、

書誌名を入力し検索して下さい。 CiNii Books https://ci.nii.ac.jp/books/

| CIN                                                                                                    | 100.5 | -Ak 21 5 | 170200442107    | 「あのぼーはウタンがす                                                          |                                                                                            |                            |                                                                                      |  |  |  |  |  |
|----------------------------------------------------------------------------------------------------|-------|----------|-----------------|----------------------------------------------------------------------|--------------------------------------------------------------------------------------------|----------------------------|--------------------------------------------------------------------------------------|--|--|--|--|--|
|                                                                                                    | 1     | 100      | (TEELSOFIELD) Y |                                                                      |                                                                                            |                            | 12023年10月31日連載1 CANa BookedCAIna Research の設計曲に<br>第一回び回び回転物サージーSIMによるCANIFナービスへの単価に |  |  |  |  |  |
| た<br>た<br>学<br>現義<br>総<br>の<br>来<br>を<br>お<br>パ<br>う<br>の<br>、<br>大<br>学<br>現義<br>総<br>の<br>、<br>来<br>を<br>お<br>パ<br>う<br>、<br>を<br>お<br>パ<br>う<br>、 |       |          |                 |                                                                      |                                                                                            |                            |                                                                                      |  |  |  |  |  |
|                                                                                                    |       |          |                 |                                                                      |                                                                                            |                            |                                                                                      |  |  |  |  |  |
|                                                                                                    |       |          |                 | 高所寺池                                                                 |                                                                                            |                            | 総素                                                                                   |  |  |  |  |  |
|                                                                                                    |       |          |                 |                                                                      |                                                                                            |                            |                                                                                      |  |  |  |  |  |
|                                                                                                    |       |          |                 |                                                                      |                                                                                            |                            |                                                                                      |  |  |  |  |  |
|                                                                                                    |       |          |                 |                                                                      |                                                                                            |                            |                                                                                      |  |  |  |  |  |
|                                                                                                    |       |          |                 |                                                                      |                                                                                            |                            |                                                                                      |  |  |  |  |  |
|                                                                                                    |       |          |                 | piniladure                                                           | ヘルプ                                                                                        | 新著情報                       | NIIのコンテンツサービス                                                                        |  |  |  |  |  |
|                                                                                                    |       |          |                 | ONIFCOUT<br>取録刊行物について<br>利用標約・プライバシーボリシー<br>お聞い合わせ<br>国立情報学研究所 (NII) | CINI Research<br>CINI Books - 人学回番鐘の本をさがす<br>CINI Dissertations - 日本の博士論文をさがす<br>メタデータ・API | 8511-512<br>RSS<br>Twitter | kWDF-1時7日後期6条約-5-5ベース<br>Inco-予約686/10ドリーク・タイス<br>Nil-920 - 希子リソースリボジトリ              |  |  |  |  |  |

2,書誌名をクリックして下さい。

|                                                                                    |                   | 内容検索 |           |          |                        |                            |
|------------------------------------------------------------------------------------|-------------------|------|-----------|----------|------------------------|----------------------------|
|                                                                                    | 高所寺池              |      |           | 検索       |                        |                            |
|                                                                                    | すべての資料            | 図書   | 雜誌        |          |                        |                            |
|                                                                                    |                   |      |           | [20<br>新 | 23年10月31日掲<br>「国立国会図書館 | 載】CiNii Booksの<br>サーチ」公開によ |
| 検索結果: 1件中 1-1 を表示                                                                  |                   |      |           |          |                        | 関連著者                       |
| □ 水水大湖中・ 新しいウォンドウア朝く                                                               | 0件ずつ表示 🗸 出版年:新しい順 | ▼ 表示 | 文化財研<br>所 |          |                        |                            |
| □ □ 高所寺池発提調査報告:藤原営および藤原京左)<br>文代は相形所添良文化が相形所[個]<br>文化説研究所奈良文化が相形所 2006.3<br>所蔵第74章 | 京七条二坊の調査          |      |           |          |                        |                            |
|                                                                                    |                   |      |           |          |                        |                            |
|                                                                                    |                   |      |           |          |                        |                            |
|                                                                                    |                   |      |           |          |                        |                            |

## 3, NII 書誌ID(NCID)が「NCID」です。

| CiNii | 協文・データをさがす                                                                                                    | 大学回自館の木をさがす                                                                  | 日本の博士論文をさ | さがす         |         |    |    | 5       | 除良文化素料形的局意搭推遺課 ログー                                                                           | イン English        |  |  |  |
|-------|----------------------------------------------------------------------------------------------------|------------------------------------------------------------------------------|-----------|-------------|---------|----|----|---------|----------------------------------------------------------------------------------------------|-------------------|--|--|--|
|       |                                                                                                    |                                                                              |           | 9·1688株案 著者 | 熱不 内容検索 |    |    |         |                                                                                              |                   |  |  |  |
|       |                                                                                                    | 高所寺池                                                                         |           |             |         |    | 検索 |         |                                                                                              |                   |  |  |  |
|       |                                                                                                    |                                                                              |           | すべての資料      | 図書      | 端誌 |    |         |                                                                                              |                   |  |  |  |
|       | 百所寺地先提調宣報告: 藤原素および藤原京左京七条二功の調査 ひの研究をない目前の マンのドマクス420月前の マンのドマクス420月前の マンのドマクション マンのドマクション マンの マンの マンの マンの マンの マンの マンの マンの マンの マンの マンの マンの マンの マンの マンの マンの マンの マンの マンの マンの マンの マンの マンの マンの マンの マンの マンの マンの マンの マンの マンの マンの マンの マンの マンの マンの マンの マンの マンの マンの マンの マンの マンの マンの マンの マンの マンの マンの マンの マンの マンの  マンの マンの マンの マンの マンの マンの マンの マンの マンの マンの マンの マンの マンの マンの マンの マンの マンの マンの マンの マンの マンの マンの マンの マンの マンの マンの マンの マンの マンの マンの マンの マンの マンの マンの マンの マンの マンの マンの マンの マンの マンの マンの マンの マンの マンの マンの マンの マンの マンの マンの マンの マンの マンの マンの マンの マンの マンの マンの マンの マンの マンの マンの マンの マンの マンの マンの マンの マンの マンの マンの  マンの  マンの マンの マンの  マンの  マンの  マンの  マンの  マンの  マンの  マンの  マンの  マンの  マンの  マンの  マンの  マンの  マンの  マンの  マンの  マンの  マンの  マンの  マンの  マンの  マンの  マンの  マンの  マンの  マンの  マンの  マンの  マンの  マンの  マンの  マンの  マンの  マンの  マンの  マンの  マンの  マンの  マンの  マンの  マンの  マンの  マンの  マンの  マンの  マンの  マンの  マンの |                                                                              |           |             |         |    |    |         | 1022年3月3日日前記)CHN BooksOCON Research への読みについて<br>年 「国立国会回参照サージ」SHICよるCANサービスへの登場について<br>またまた。 |                   |  |  |  |
|       | 高 <b>所寺地発掘</b><br>文化財研究所泰<br>文化財研究所泰                                                                                                    | 尚所守地完整政告報音:論學文記よび簡単家定在以七處二功の調査<br>文記が研究時間を以くが同時不(論)<br>と以び時代所希望と以後相同所、1006.3 |           |             |         |    |    |         | 出版[其]) — ド:<br>ja                                                                            |                   |  |  |  |
|       | タイトル別名                                                                                                    | タイトル創名 高所市治院協調会報告: 藤原高および藤原芽生死七条二地の調査                                        |           |             |         |    |    |         |                                                                                              | タイトル画曲コード:<br>jpn |  |  |  |
|       | タイトル読み                                                                                                    | タイトル総約 コウショウジイケ ノックソ チョウサ ホウコク:フジフラキュウ オヨビ フジワラキョウ サキョウ シオジョウ ニボウ ノ チョウサ     |           |             |         |    |    |         | 本文言語コード:<br>jpn<br>出版地:<br>二百                                                                |                   |  |  |  |
|       | 電子リソースにア                                                                                                    | クセスする 全1件                                                                    |           |             |         |    |    |         | ジ数/冊数:                                                                                       |                   |  |  |  |
|       | 2006.3.27                                                                                                    | 查報告                                                                          |           |             |         |    | 3  | 田邊跡報告終寬 | 91p, 回旋[53]p<br>大倉さ:<br>30cm                                                                 |                   |  |  |  |
|       | 大学回賓銀所頁 74件 / 全74件                                                                                                    |                                                                              |           |             |         |    |    |         | 998 :<br>NDC9 : 210.0254<br>NDLC : 68121                                                     |                   |  |  |  |